# TripTix<sup>®</sup> Product Announcement

#### Version 4.1.10

This announcement describes changes made to the TripTix Windows and CDX platforms for the 4.1.10 release. More information on these changes is available through the <u>Client Hub</u> or by contacting your Client Relations Manager.

## Administration

#### New Advanced Search and Export for the Departments Tab

From the **Administration**: **Departments** tab, an Advanced Search toolbar is now available. This search feature can help you quickly locate a particular agency, agency status, and more.

Additionally, a new **Export** option under the **Actions** drop-down menu allows you to readily export data from the table if needed.

| Departments        |                    |                      |      |
|--------------------|--------------------|----------------------|------|
| Create Department  |                    |                      |      |
| Agency Status: All | emographic Status: |                      |      |
| 6 entries          |                    | Errors<br>Incomplete |      |
| Name 🗘             | Department ID 🖨    |                      | City |

#### New QA/QI Groups

The **QA/QI Forms** tab has become the **QA/QI** tab with two subtabs: **Forms** and **Groups**. The new **Groups** tab allows you to create QA/QI groups, of which can be useful for managing subsets of runs with specific criteria.

Department administrators can use groups and define not only what custom form to utilize for run records categorized into a group, but also what runs belong in the group according to **Found To Be**, **Protocol**, **Protocol Age**, **Station**, **Platoon**, and **Destination** values.

| QA/QI Group Name*                                      |              |  |
|--------------------------------------------------------|--------------|--|
| Add Runs to Group Based on: *                          | Found To Be  |  |
|                                                        | AND          |  |
|                                                        | Protocol     |  |
|                                                        | Protocol Age |  |
|                                                        | AND          |  |
|                                                        | Station      |  |
|                                                        | AND          |  |
|                                                        | Platoon      |  |
|                                                        | AND          |  |
|                                                        | Destination  |  |
| Runs Dispatched between:<br>(Leave blank for no limit) | MM/DD/YYYY   |  |
| Utilize Custom Form:*                                  |              |  |

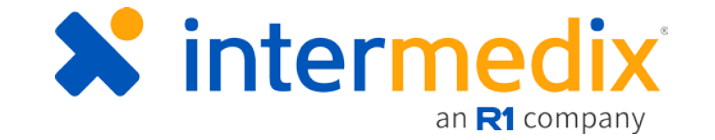

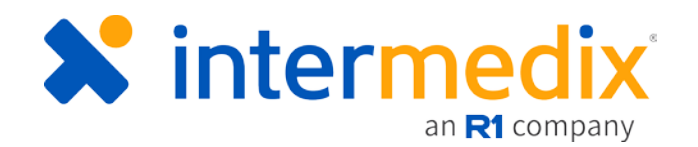

## Enabled Customization of Narrative Text for Pick List Items

To help make automatically inserted narrative text more readable and accessible, the option now exists to customize the text that is entered in the narrative based on pick list items selected by the user.

For example, if a user selects **Yes** for **Possible Injury**, custom text that would appear in the narrative, instead of simply **Yes**, could read "Patient was injured."

## Added Export Options for Grids

You can now export the list of run records in

the tables found on the **Recent Records**, **Incomplete Runs**, **Complete Runs**, **Pending Review**, **Complications**, **Addendum**, **Validation Errors**, and **Finalized Runs** landing pages. This option allows you to get a comprehensive look at how many records are in a specific status and take any appropriate action accordingly.

#### Enhanced External Submissions UI

DOH Administrators can now access external submissions by going to the **Records Exchange**: **External Submission** tab.

|     | Home Records Exchange             | Requests Reports Not               | ifications Administration     |                            |          |                     |                     | Help Cer |
|-----|-----------------------------------|------------------------------------|-------------------------------|----------------------------|----------|---------------------|---------------------|----------|
| His | ory Non-Processed Files State Exp | oorts External Submission          |                               |                            |          |                     |                     |          |
| E   | ternal Submissions                |                                    |                               |                            |          |                     |                     |          |
| Cor | figurations Transactions          |                                    |                               |                            |          |                     |                     |          |
|     |                                   |                                    |                               |                            |          |                     |                     |          |
|     | 10 entries                        |                                    |                               |                            |          |                     | Filter              | ۹        |
|     | Department Name *                 | URL                                | Organization                  | Last Processed Date/Time ≑ | Status   | Created Date/Time 🗦 | Updated Date/Time 🗦 |          |
|     | ✓ NCBP Webservice                 |                                    |                               |                            |          |                     |                     |          |
|     | I "double quote" (1020)           | test                               |                               | 01/02/2018 15:38:35        | Inactive | 01/02/2018 15:38:35 | 03/12/2018 13:53:34 |          |
|     | III "double quote" (1020)         | url                                |                               | 01/12/2018 15:01:48        | Inactive | 01/12/2018 15:01:48 | 01/12/2018 15:01:49 |          |
|     | EGlades County EMS (2201)         | https://dev-data.bioprep.us/Nemsis | Forth Department of Health    | 03/15/2018 14:22:06        | Inactive | 10/19/2017 08:46:53 | 03/16/2018 07:10:38 |          |
|     | E Key Largo Volunteer Ambulance   | https://dev-data.bioprep.us/Nemsis | Form Department of Heads      | 10/16/2017 13:46:04        | Inactive | 10/16/2017 13:46:04 | 03/16/2018 07:10:38 |          |
|     | E Run Record Department (444444)  | https://dev-data.bioprep.us/Nemsis | Forth Department of Hustle    | 11/12/2017 13:01:16        | Inactive | 08/21/2017 13:02:20 | 01/02/2018 15:32:37 |          |
|     | Sunrise Fire Rescue (0623)        | https://dev-data.bioprep.us/Nemsis | Parity Department of Hadds    | 03/15/2018 15:11:05        | Inactive | 07/19/2017 15:15:03 | 03/16/2018 07:10:38 |          |
|     | Impa Fire Rescue, City Of (2911)  | https://dev-data.bioprep.us/Nemsis | Facility Department of Health | 02/23/2018 10:19:31        | Inactive | 02/23/2018 08:59:44 | 03/15/2018 12:00:27 |          |
|     | ✓ NEMSIS 3 Webservice             |                                    |                               |                            |          |                     |                     |          |
|     | ERun Record Department (444444)   | aaa                                | aaa                           | 06/22/2017 12:36:38        | Inactive | 06/22/2017 12:36:38 | 04/09/2018 16:18:42 |          |

Two subtabs, **Configurations** and **Transactions**, give further access to specific external submissions only. For example, via the **Configurations** tab, administrators can only view NCBP Webservice and NEMSIS 3 Webservice external submissions, and configurations cannot be edited. Instead, when clicking on a submission, the **Transactions** tab opens

| Eun nem. Po                   | ssible injury        |   | × |
|-------------------------------|----------------------|---|---|
| Description                   | Yes                  |   |   |
| Long Description              |                      |   |   |
|                               |                      |   |   |
| Narrative Text                | Patient was injured. |   |   |
| Narrative Text<br>Sort before | Patient was injured. | Ŧ |   |

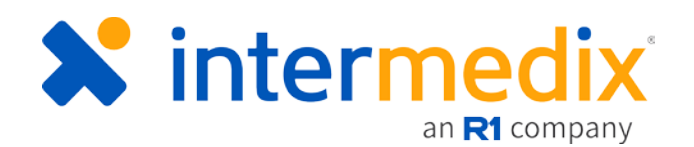

## Made Quick Events Configurable

By going to **Administration**: **Clinical Settings**, you can access the **Quick Events** subtab and configure the quick **Event** buttons that appear at the top of the run record when a user completes a run record in TripTix Windows.

| ests. | Reports       | Notifications | Administration | Support Tools       | al Dullar      |            |
|-------|---------------|---------------|----------------|---------------------|----------------|------------|
| Qui   | ck Even       | t             |                |                     |                | ×          |
| Event | Type<br>Label | 0             |                |                     |                |            |
|       |               |               | ~              |                     |                | Cancel Ok  |
|       | EKG           | ¥             |                | Arrived Destination | Clear Hosptial | In Service |

## Added Elements to the Run Summary's Access History Section

External submissions are now visible in the Run Summary's *Access History* section, indicating when a transfer was completed and to which webservice.

| 1                           | Access History                                                                                                    |                        |                        |                     |                   |                                                              |
|-----------------------------|----------------------------------------------------------------------------------------------------|------------------------|------------------------|---------------------|-------------------|--------------------------------------------------------------|
| LExport View Detailed Acces |                                                                                                    |                        |                        |                     |                   |                                                              |
|                             | 5 entries                                                                                                    |                        |                        |                     |                   | Filter Q                                                     |
|                             | Department 🕀                                                                                                    | Revision $\Rightarrow$ | Run Status   Date/Time |                     | User ≑            | Message ≑                                                    |
|                             | JuliusN340</a>">'> <a>&amp;%''"  0</a>                                                                             |                        | Finalized              | 06/26/2017 01:31:01 | system            | Successfully completed transfer to<br>DEPARTMENT webservice. |
|                             | JuliusN340</a>":>> <a&gt:&%''"< th=""><th></th><th></th><th></th><th>TANK ADMIN (tksa)</th><th></th></a&gt:&%''"<> |                        |                        |                     | TANK ADMIN (tksa) |                                                              |

Additionally, the *Access History* section further denotes when a finalized run successfully created an account in EMR. This transparency allows you to ensure a billing account was created and that the run record will be processed through the billing system for reimbursement.

## Introduced Redact Data Option for Run Record PDFs

Any time you select to view the PDF of a run record, whether it be that of a finalized run, prior to faxing a run, and so forth, you have the option of viewing the PDF with redacted information.

This PDF deidentifies particular information, including a patient's personal demographics data. You'll note that same data points are redacted as seen in the Peer Review version of a run record's PDF.

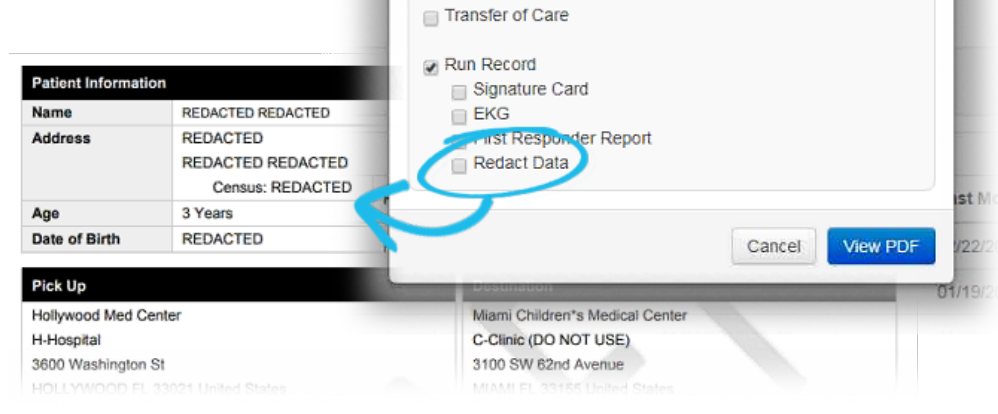

View PDF

Select Content

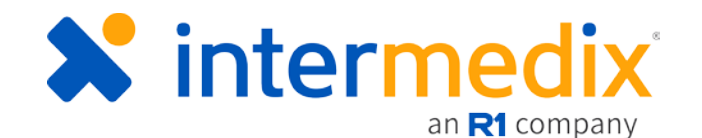

## Enabled Selection of Custom Form Visibility

Administrators have the ability to choose whether a custom form is visible to the run owner. By going to **Administration**: **QA/QI**, owners can select the visibility check box and allow run owners, and those with the proper permissions, to view the custom run review forms when viewing the record's Run

Summary

| Sum    | mary.             |                       | ngs    | 🛕 Confi                                           | rm Form Visibility                                                                   |                                                                               | gs                   |             |          |
|--------|-------------------|-----------------------|--------|---------------------------------------------------|--------------------------------------------------------------------------------------|-------------------------------------------------------------------------------|----------------------|-------------|----------|
|        |                   |                       |        | Selecting this of<br>to view this form<br>option. | option allows the run owner and/or us<br>m. Click <b>Continue</b> to confirm this se | sers with appropriate permissions<br>lection or <b>Go Back</b> to deselect th | s<br>is              |             |          |
| IMX Q/ | A Review          | Global qa review form | Globa  |                                                   |                                                                                      | Go Back Continue                                                              |                      |             |          |
| 🗸 Cus  | stom Form (5)     |                       |        | _                                                 |                                                                                      |                                                                               |                      |             |          |
| Custon | n Review - Trauma | Trauma Review Form    | Depart | ment                                              | 04/23/2018 14:02:39                                                                  | Published                                                                     | Visible to Run Owner | 💩 Unpublish |          |
| Showin | ng Nate           | Showing Nate          | Depart | ment                                              | 08/21/2017 15:35:56                                                                  |                                                                               | Visible to Dun Owner |             | 1 Delete |
|        |                   |                       |        |                                                   |                                                                                      |                                                                               |                      |             | 0.0.1.1  |

## Updated the Records Exchange Tab

An Advanced Search toolbar allows you to quickly locate a particular run record using a date picker, a user's name, a user's username, and more.

| Home             | Records Exchange    | Requests R             | eports Notifications | Administration | Support Tools |            |       |
|------------------|---------------------|------------------------|----------------------|----------------|---------------|------------|-------|
| listory Non-Proc | essed Files State I | Exports External Submi | ssion                |                |               |            |       |
|                  |                     |                        |                      |                |               |            |       |
| listory          |                     |                        |                      |                |               |            |       |
| Ipload File      |                     |                        |                      |                |               |            |       |
| ate Range:       |                     | Department.            | Acceptance Ra        | ate            | File Name:    | File Type: | Users |
| 02/01/2018 🛗     | 04/10/2018          | All                    |                      | · · ·          |               | All        | •     |
|                  | N.                  |                        |                      |                |               |            |       |

If you are a DOH Administrator with the proper access, the user's name becomes a clickable hyperlink in the table and will take you to an in-depth look at that user's profile information.

#### Improved Web Service Configuration

Editing a Web Service configuration is easier than ever and includes a new **Critical Failure Wait Period** field.

This field can be used to set how long the system will wait before attempting to send data again.

| Password *            |                                                                              |                     |
|-----------------------|------------------------------------------------------------------------------|---------------------|
| URL*                  | https://dev-data.bioprep.us/NemsisWsServi                                    |                     |
| Organization 🛛        |                                                                              |                     |
| Timeout 🛛 🔰           | Milliseconds                                                                 |                     |
| Critical Failure Wait | 60                                                                           |                     |
| Status                | od when sending a request to the web service. If empty, wait period inactive | od will be skipped. |
| Max runs per batch 😧  | 500                                                                          |                     |
| Start Date 😡          | 12/30/2015                                                                   |                     |
| Test Web Service 🚱    | Test Connection                                                              |                     |

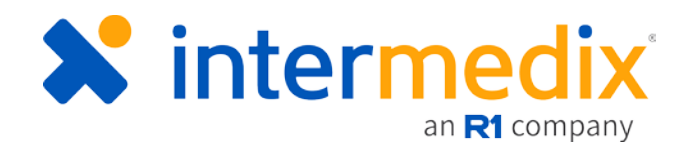

## New Controlled Drug Field for Medication Pick List Items

When creating or modifying a medication pick list item, a new option allows you to set whether the medication is a controlled drug or not.

If **Yes**, when an individual selects this medication from the pick list in which it appears, the controlled drug form will become available in TripTix Windows. This automatic inclusion helps ensure providers know when they delivered a controlled drug and must complete the associated form for full compliance.

#### Updated Submissions Reports Subtab

| see brands - the strategy and |          |       |      |
|-------------------------------|----------|-------|------|
| Edit Item: Medi               | cations  |       | ×g   |
| Sort Before                   | (none) • |       | ^    |
| Dosage                        |          |       |      |
| Dosage Units                  | Units    |       | - 1  |
| Route                         |          |       | - 8  |
| Response                      |          |       | - 11 |
| Complications                 |          |       | - 11 |
|                               |          |       |      |
| Authorization Type            |          |       | - 11 |
| Authorizing Physician         |          |       | - 11 |
| Controlled Drug               | Yes No   |       | - 11 |
|                               |          |       | -    |
|                               |          | Close | Save |
| 1                             |          |       |      |

#### The Submission Reports subtab has been

updated to display, by default, submissions within a six month period. This extension from three to six months allows administrators to see a wider range of reports at a time.

Additionally, a new **Submission Details** subtab provides a designated section to view a specific department's submissions details without having to navigate through the **Submission Reports** table. When accessing this tab, you can filter details by a specific date range, department, and submissions type. Results will display data according to the searched criteria, including the selected agency's total submissions, monthly average, first submission date, last submission date, and more.

| Home Records Exc             | hange Requests Report            | Notifications Administration |                                         |               |            | Help Center |
|------------------------------|----------------------------------|------------------------------|-----------------------------------------|---------------|------------|-------------|
| Submission Report Submission | on Details Data Elements Patient | Care Records                 |                                         |               |            |             |
| Submission Detai             | ls: Children's Hospita           | 1                            |                                         |               |            |             |
| From: Dec • 2017             | • To: May • 2018                 | Department: Chill            | Idren's Hospit Submission Type: Event S | ubmissions •  |            | Search      |
| Overview                     |                                  |                              |                                         |               |            |             |
| Agency Number:               | 1326                             |                              |                                         |               |            |             |
| Total Submissions:           | 126                              | First Submission:            | 08/27/2014                              | First PCR:    | 05/31/2008 |             |
| Monthly Average:             | 254                              | Last Submission:             | 05/02/2018                              | Last PCR:     | 04/30/2018 |             |
| 3 entries                    |                                  |                              |                                         |               | Filter     | Q           |
| Submission Month             |                                  | Status                       | Total                                   | Date Received |            |             |
| Mar - 2018                   |                                  | Complete                     | 347                                     | 05/02/2018    |            |             |
| Jan - 2018                   |                                  | Partial                      | 1                                       | 03/05/2018    |            |             |
| Dec - 2017                   |                                  | Late                         | 0                                       | 02/28/2018    |            |             |

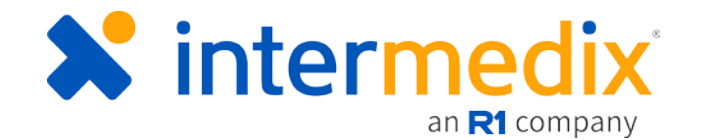

# **Run Record**

## New Keep a Local Copy Option for Transfers

When transferring a run record from one mobile device to another, users can now choose to keep a local copy of the run record.

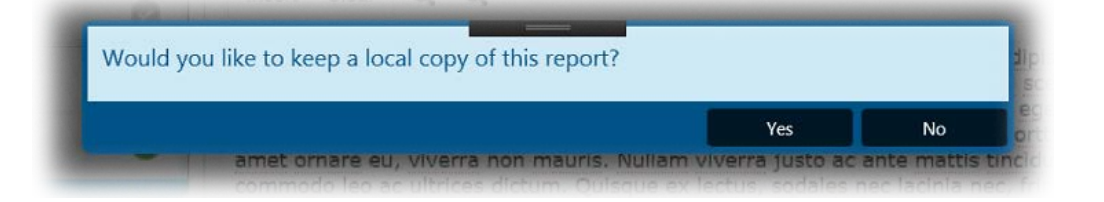

#### Added a Calculator for Computations

Calculating medication dosages and drip rates has been made easier by the inclusion of a custom Calculator within TripTix. This calculator can be accessed from the *Tools* menu, and calculations made with this tool can be inserted directly into the desired field.

#### Improved Narrative Entry Fields

In an effort to further improve the narrative entry fields, the field itself is now larger and responsive when viewing TripTix in differently sized window. This change keeps the window readily readable no matter the viewing format.

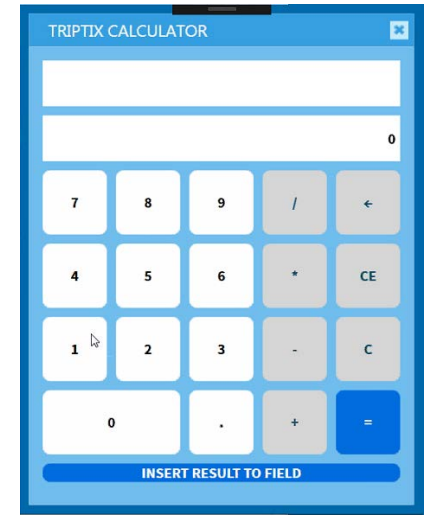

In addition, a prompt now alerts users that text entered into the **Insert** field for the narrative will be deleted unless this text is actually inserted into the narrative itself. This change helps to avoid discarded data when a user attempts to navigate away from the *Narrative* section without inputting typed text into the narrative.

| 1   | TRAUM   | IA                         | x                     |                             | 7 K 43                          | 10 B                     | 5 1       | 2 2        |            | 1= 1=          |               | sert C | Jear   |
|-----|---------|----------------------------|-----------------------|-----------------------------|---------------------------------|--------------------------|-----------|------------|------------|----------------|---------------|--------|--------|
| A   | EVENTS  | Warnin                     | g: Cor                | nfirm N                     | avigatio                        | n                        |           | -          |            |                |               |        |        |
|     | DESTI   | Navigating<br>this data in | away fro<br>ito the N | om this pag<br>arrative, go | ge will discar<br>b back and ta | d any data<br>ap Insert. | a entered | d into thi | s section. | lf you want to | save and ente | er     |        |
| 0.0 | ODOMET  |                            |                       |                             |                                 |                          |           |            |            | Discard        | Go Back       |        |        |
| ÷ŀ  | COMPLIA | NCE                        | 0                     |                             |                                 |                          |           |            |            |                |               |        |        |
| Ó   | NARRATI | VE                         | 0                     |                             |                                 |                          |           |            |            |                |               |        |        |
| Q   | PAYME   | ANCE &<br>NT               | 0                     |                             |                                 |                          |           |            |            |                |               |        |        |
| D   | ATTACHM | IENTS                      | 0                     | This                        | s a partial na                  | rrative                  |           |            |            |                |               | 0      | Insert |

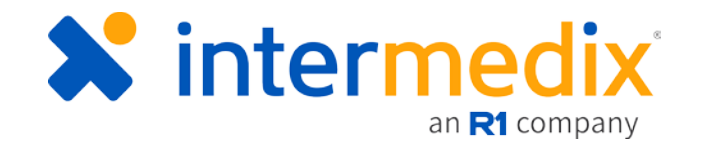

## Modified Session Timeout Logic

If you switch departments within which you are working, your timeout session updates to that of the current department's session timeout setting.

When there are automatic timeout settings configured by both the state and department, TripTix adheres to the strictest configured security settings.

#### Added Option to Indicate High or Low for Blood Sugar

For departments whose glucometers have a maximum or minimum digital read out (typically 600 and 20 respectively), the option now exists to simply indicate if the blood glucose reading was high or low. Entering H or L for BGL includes this reading in the mini narrative and allows the values to be exported to the state or NEMSIS as either 600 or 20.